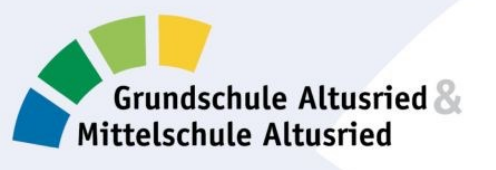

**n** 

🚺 Office 365

So bekommst du die kostenlose Schullizenz!

Um Office365 nutzen zu können bzw. die Installationsdateien für die Office365-Desktop Variante herunterzuladen, geht bitte zunächst auf die Internetseite <u>www.office.com</u>

Bitte nicht über google anmelden! Als Browser eignen sich Chrome oder Edge

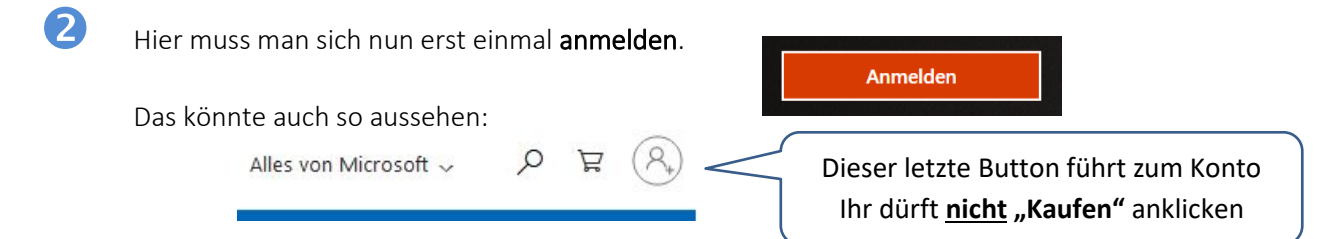

3 Zum Anmelden musst Du den **Benutzernamen** eingeben. Der steht auf dem Etikett in der Nutzerordnung (*dein* vorname.name@schule-altusried.de)

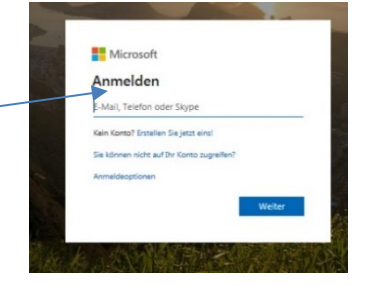

Nun musst Du dein Kennwort für TEAMS eingeben WICHTIG: Die Benutzerverwaltung läuft über die Schule. Kennwörter können ausschließlich

von der Schule zurückgesetzt werden. Also daKW eigene Kennwort sicher aufbewahren!

5 Sobald du dich erfolgreich angemeldet hast, erscheint dein Office365 Dashboard. Das ist das Fenster mit den vielen Apps.

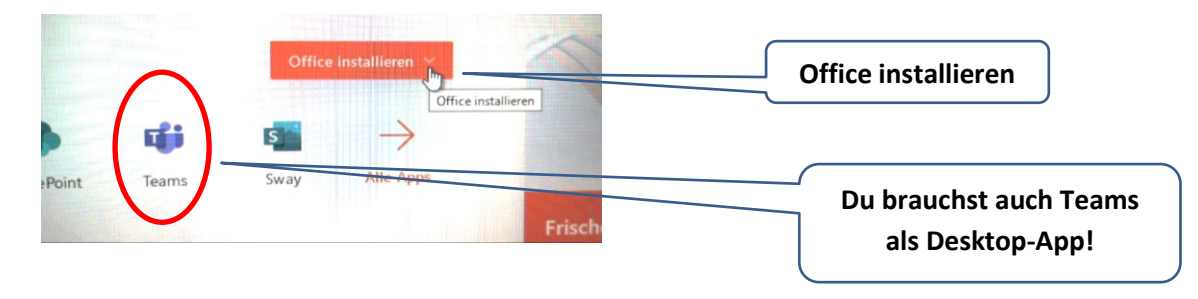

6 Nicht die Geduld verlieren! – Downloads dauern manchmal etwas länger! Wenn man sie unterbricht, wird es nicht besser!

Viel Erfolg !